## **Remote Desktop (Windows)**

- To set up the Remote Desktop, start with the host computer, which in this example is your work computer.
- > First, you will need to know the name of your work computer.
  - On your work PC desktop, right click on "Computer" and select "Properties".

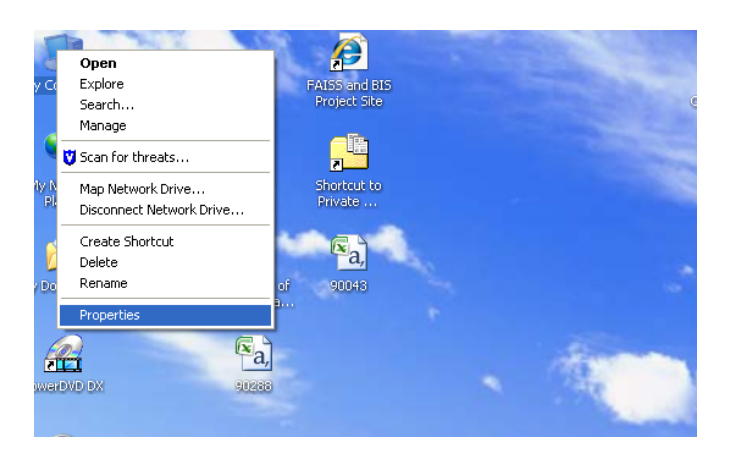

Locate and write down your full computer name:

| Control Panel Home                   | View basic information about your computer                         |                   |
|--------------------------------------|--------------------------------------------------------------------|-------------------|
| 😵 Device Manager                     | Windows edition                                                    |                   |
| 😵 Remote settings                    | Windows 7 Enteronse                                                |                   |
| System protection                    | Convisibilit © 2009 Microsoft Constration All softs reserved.      |                   |
| 😵 Advanced system settings           | Senace Pack 1                                                      |                   |
|                                      | System                                                             | _                 |
|                                      | Rating: System rating is not available                             |                   |
|                                      | Processor: Intel(R) Core(TM) /5-2500 CPU @ 3.30GHz 3.30 GHz        |                   |
|                                      | Installed memory (RAM): 4.00 GB (3.24 GB usable)                   |                   |
|                                      | System type: 32-bit Operating System                               |                   |
|                                      | Pen and Touch: No Pen or Touch Input is available for this Display |                   |
|                                      | Computer name, domain, and workgroup settings                      |                   |
|                                      | Computer name:                                                     | Change settings   |
|                                      | Full computer name:                                                |                   |
|                                      | Computer description:                                              |                   |
|                                      | Domain:                                                            |                   |
|                                      | Windows schooling                                                  |                   |
|                                      | windows activation                                                 |                   |
|                                      | Windows is activated                                               | genuine           |
| See also                             | Product ID: 00392-918-900002-85230 Change product key              | Microsoft         |
| Action Center                        |                                                                    | Learn more online |
| Windows Update                       |                                                                    |                   |
| Performance Information and<br>Tools |                                                                    |                   |

- Close the "Computer" dialog box.
- Leave your work computer running, log off, but **DO NOT SHUT DOWN!**
- > Instructions for connecting your home computer to your work computer:
  - On your home computer, click "Start or ", click on "All Programs" and then click on "Accessories". In the Accessories menu click on "Remote Desktop Connection".

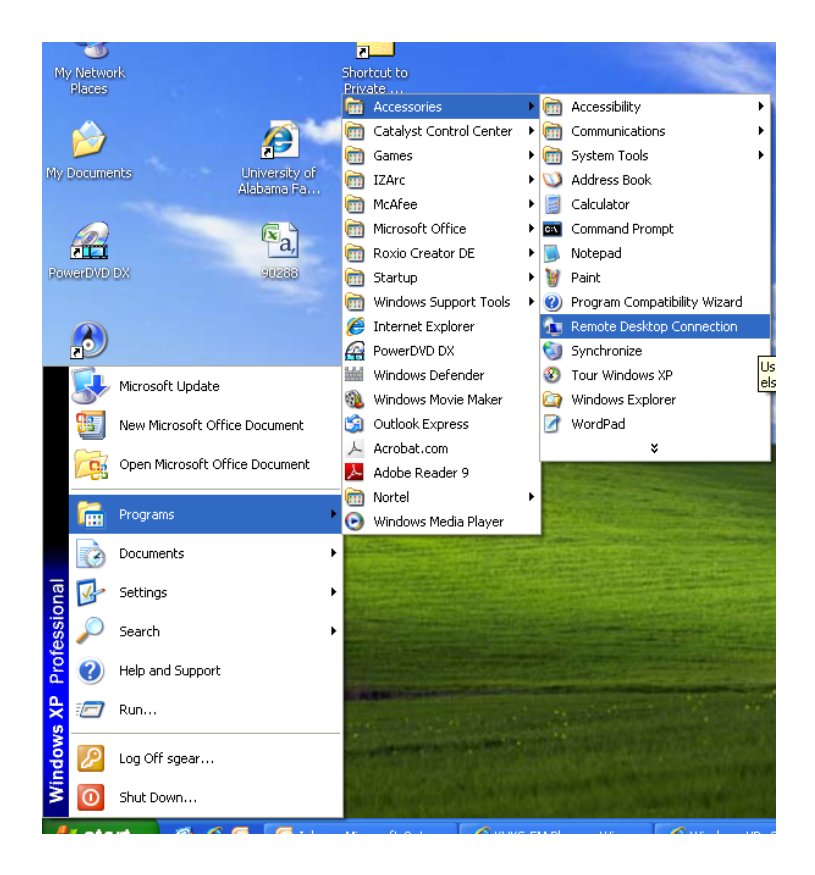

In the "Remote Desktop Connection" dialog box, type the computer name of your work computer, which you wrote down earlier.

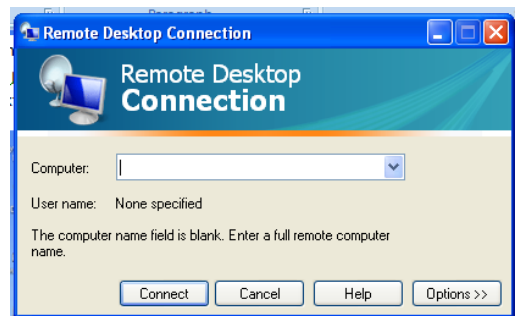

- Click "Connect".
- When the "Log on to Windows" dialog box appears, type your username, password, and then click "Ok".
- > To end your Remote Desktop session:
  - Click "Start or rand then click "Log Off" at the bottom of the "Start Menu".
  - When prompted, click "Log Off".